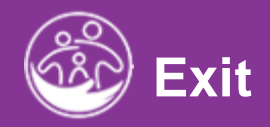

# Transfer, Exit, and Close

This guide covers how to transfer a child to another provider agency, exit, and close a child's record from Early intervention.

**Disclaimer**: This training aims to enhance the knowledge, skills, and proficiency in using ACORN as it relates to Early Support Services and should not substitute required programmatic training. The information presented in this content reflects the system build at the time of training.

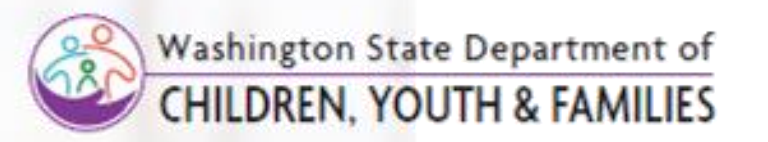

# Transferring a Child Send a Transfer

#### How To

Transfer a Child's record from current to future ESIT Provider Agency (PA)

#### Note

- Please perform a Child Lookup to ensure the correct child is transferred, exited, or closed.
- Fields with asterisks (\*) are required fields
- All completed transfer requests appear in the Child Transfer grid
- Users from both the sending and receiving ESIT Provider Agencies should refrain from editing the child's record while the transfer is pending.
- If the sending ESIT PA needs to make an update or provide services to the child, they must cancel the Transfer, make the change, and re-initiate the transfer.
- A child transfer should be initiated on the effective date of the transfer. Although the system allows the transfer notification date to be entered ahead of time; **users should not enter transfers ahead of time**

#### Step / Action

- To initiate the transfer of a Child's record, search for the Child. using the Child Lookup functionality\*. Proceed to select and open/edit the Child's record.
- 2. From the Child's opened record, select the **Transfer** tab.
- 3. Select the **Child Transfer Report** panel.
- 4. Select **Add Child Transfer** button. The **Child Transfer** pane populates (viewable on the next slide).

|                 | ×        | nome                                                     |                           |                   |             |              |                          |    |
|-----------------|----------|----------------------------------------------------------|---------------------------|-------------------|-------------|--------------|--------------------------|----|
| Q Lookup        |          | Children Assigned to<br>Caseload                         |                           |                   |             |              |                          |    |
| - 🕂 Add         |          | Children with 3-9 Months<br>before their 3rd Birthday    | Children Assigned to Case | 1020              |             |              | -Default Report- 🗸 😧 🧭   |    |
| Reports         | >        | Children with an Agency<br>Missing a Practitioner        |                           |                   |             |              | Exce                     | el |
| 🎖 Therapist     | >        | Children with an IFSP with<br>Services Missing an Agency | Q Search                  |                   |             |              | Rows per page 10 🗸       |    |
| Provider        | <u>,</u> | Transfer Alerts                                          | Childs Last Name          | Childs First Name | County Name | Child Status | Date Of Birth 🔶 Action 🔶 |    |
|                 |          | Referrals                                                | aaaaaaaaaaa               | аааааааааа        | Adams       | Active       | 05/30/2022 Edit          |    |
| Attendance      | >        | Evaluations                                              | Aaron                     | Aaron             | Adams       | Active       | 06/07/2021 Edit          |    |
| Billing         | -        | Missing Child Outcome<br>Survey                          | Adams                     | Test - Bryan      | Adams       | Active       | 12/09/2021 Edit          |    |
|                 | >        | IFSP Alerts                                              | Adding child              | Testing           | Adams       | Active       | 01/01/2023 Edit          |    |
| Help (option 1) | - 11     | Timely Services                                          | Bond                      | James             | Adams       | Active       | 03/01/2022 Edit          |    |
|                 | >        | Transitions                                              | cbTOeOff                  | PkCCPk            | Adams       | Active       | 05/01/2022 Edit          |    |
|                 |          | Children Needing Family<br>Resources Coordinator         | cfGpGsKabz                | NupefNNabhs       | Adams       | Active       | 06/01/2022 Edit          |    |
|                 |          | Child Case Close Alerts                                  | cifivcfEpava              | bAlfuNgegdgNPA    | Adams       | Active       | 05/01/2022 Edit          |    |
|                 |          | Death of Child Alert                                     | dan                       | henry             | Adams       | Active       | 06/21/2022 Edit          |    |
|                 |          |                                                          | Data                      | Migration         | Adams       | Active       | 03/01/2022 Edit          |    |
|                 |          |                                                          | Chowing 1 to 10 of 62 or  | tries             |             | Danie 1 2    | 2 4 5 6 7 Next           |    |
|                 |          |                                                          | Showing 1 to 10 of 05 er  | unes              |             | FIEV Z       | 5 4 5 6 7 Next           |    |

Transfe

Initiated

Transfer

Date

Accepted/Declined Accepted/Declined

Rows per page 10 V

Accepted Action

Prev Next

Transfer

County

Transfer

Accepted/Declined

Q Search...

Request

Transfe

Date

No data available in table

Showing 0 to 0 of 0 entries

# Transferring a Child Send a Transfer

Child Tra

Child T

#### How To

Transfer a Child's record from current to future ESIT Provider Agency (PA)

#### Note

- A Child may have multiple transfers (from Provider Agency to Provider Agency).
- A Child remains the current Provider Agency's responsibility until the Child is accepted by receiving provider agency.
- Upon submitting the transfer request, the receiving Provider Agency receives a "Transfer request" alert on their **Transfer** dashboard. If accepted, *most* activity related to the sending Provider Agency will cease (IFSPs service authorizations, etc.), however, billing/claiming activity remains active. If rejected, the request routes back to the Provider Agency that initiated the request and is marked as a "Transfer Rejected" on the sender's **Transfer** Dashboard.

- 1. Select **To Send** from the **Transfer Request** drop-down.
- 2. Select the **Transfer Date** (today's date) from the **Transfer Date** drop-down.
- 3. Select the Checkbox to indicate the Parent has been notified.
- 4. Notes can be entered in the **Sender Comments** text field. (*i.e., family notified us that child will be moving to your* ESIT Provider Agency (PA) on March 15<sup>th).</sup>
- 5. The **Transfer From County** field prepopulates based on Child's current Provider Agency.
- 6. Enter the name of the Provider Agency the Child is being transferred to in the **Transfer To County** type ahead field.
- 7. The **Transfer Initiated By** field prepopulates with the user's name.
- 8. Select the Submit button.

| *Transfer Request The Child Transfer P                                                                               | 200    |
|----------------------------------------------------------------------------------------------------|--------|
| To Send                                                                                                    | alle   |
| *Transfer Date                                                                                                    |        |
| 09/12/2023                                                                                                    | (data  |
| ✓ *Parent has been notified that early intervention information has been shared with new location<br>Sender Comments |        |
| *Transfer From County *Transfer To County                                                                            | 11     |
| Adams O Clark                                                                                                    | ٢      |
| Transfer Initiated By                                                                                                |        |
| Auto Super                                                                                                    | can be |
| Accepted/Declined Section Transfer Accepted/Declined Date Accepted/Declined                                          |        |
| Select 🗸 🗸                                                                                                    |        |
| Receiver Comments                                                                                                    |        |
|                                                                                                    | 1      |
| Transfer Accented/Declined By Transfer Accented County                                                               |        |

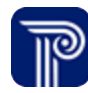

# Transferring a Child *Requesting a Transfer*

#### How To Request a Child's record be transferred to your ESIT Provider Agency (PA)

#### Note

- Only specific user's role can request, approve, and accept Child transfers from other Provider Agencies.
- The requesting Provider Agency has limited access to the Child's record for whom the request has been made. The requesting county can only view the **Child Transfer** tab of the Child's record.

- 1. Select To Receive from the Transfer Request drop-down.
- 2. Select the Transfer Date (today's date) from the **Transfer Date** field.
- 3. Select the Checkbox to indicate the Parent has been notified that ESIT Provider Agency information has been shared.
- 4. Enter notes into the **Sender Comments** text field (*i.e., family notified us that the child has relocated to our county on March 14*<sup>th</sup>).
- 5. The **Transfer From County** field prepopulates based on child's current Provider Agency. Select the appropriate county from the **Transfer To County** type ahead field.
- 6. The Transfer Initiated By field prepopulates with the username.
- 7. Select the **Submit** button.

| *Transfer Request<br>To Send<br>*Transfer Date<br>09/12/2023 | intervention information has been shar                                                                                                    | ✔<br>ed wit                                                                                                    | h new location                                                                                                    | ď                                                                                                    |
|--------------------------------------------------------------|----------------------------------------------------------------------------------------------------|----------------------------------------------------------------------------------------------------|----------------------------------------------------------------------------------------------------|----------------------------------------------------------------------------------------------------|
| *Transfer From County<br>Adams<br>Transfer Initiated By      | ¢                                                                                                    | )                                                                                                    | *Transfer To County<br>Clark                                                                                                    |                                                                                                    |
| Accepted/Declined Section Transfer Accepted/Declined Select  | Date Accepted/Declined                                                                                                    | P                                                                                                    |                                                                                                    | У                                                                                                    |
| Transfer Accepted/Declined By                                | Transfer Accepted County                                                                                                    |                                                                                                    | Q                                                                                                    | Submit                                                                                                    |
|                                                              | *Transfer Request<br>To Send<br>*Transfer Date<br>09/12/2023<br>Parent has been notified that early<br>Sender Comments<br>*Transfer From County<br>Adams<br>Transfer Initiated By<br>Auto Super<br>Accepted/Declined Section<br>Transfer Accepted/Declined<br>Select  Receiver Comments<br>Transfer Accepted/Declined By<br>Receiver Comments | *Transfer Request To Send *Transfer Date 09/12/2023   Parent has been notified that early intervention information has been shar Sender Comments  *Transfer From County Adams  Transfer Initiated By Auto Super Accepted/Declined Section Transfer Accepted/Declined  Select Receiver Comments  Transfer Accepted/Declined By Transfer Accepted/Declined By Transfer Accepted/Declined By Transfer Accepted/Declined By Transfer Accepted/Declined By Transfer Accepted/Declined By | *Transfer Request          To Send         *Transfer Date         09/12/2023         Image: Parent has been notified that early intervention information has been shared with Sender Comments         Image: Parent has been notified that early intervention information has been shared with Sender Comments         *Transfer From County         Adams         Transfer Initiated By         Auto Super         Accepted/Declined Section         Transfer Accepted/Declined         Image: Parent Parent Paren | *Transfer Request To Send Transfer Date 09/12/2023   P *Parent has been notified that early intervention information has been shared with new location Sender Comments  *Transfer From County *Transfer To County Adams Clark Transfer Initiated By Auto Super Accepted/Declined Sender  Fransfer Accepted/Declined Transfer Accepted/Declined Transfer Accepted/Declined Transfer Accepted/Declined By Transfer Accepted/Declined By Transfer Accepted/Declined By Transfer Accepted/Declined By Transfer Accepted/Declined By Transfer Accepted/Declined Transfer Accepted/Declined By Transfer Accepted/Declined By Transfer Accepted/Declined By Transfer Accepted/Declined By Transfer Accepted/Declined By Transfer Accepted/Declined By Transfer Accepted/Declined By Transfer Accepted/Declined By Transfer Accepted/Declined By Transfer Accepted County |

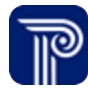

## Transferring a Child

# Accepting or Declining a Transfer

### How To

Accept or decline a transfer as a receiving ESIT Provider Agency (PA)

#### Note

- A Child remains the current Provider Agency's responsibility until the Child is accepted by receiving Provider Agency.
- If accepted, most activity related to the sending Provider Agency will cease (IFSPs service authorizations, etc.), however, billing/claiming activity remains active.
- If rejected, the request routes back to the Provider Agency who initiated the request and is marked as a "Transfer Rejected" on the sender's **Transfer** Dashboard. The Child's case remains active in the original Provider Agency, along with the IFSP and Service Authorizations.

- 1. The receiving county selects **Accept** or **Decline** from the **Transfer Accepted/Declined** drop-down.
- 2. The date prepopulates within the Transfer Date field.
- 3. Add **Comments**, if applicable, within the **Receiver Comments** field.
- 4. The **Transfer Accepted/Declined By** field prepopulates with the current user's name.
- 5. Select the appropriate county from the **Transfer Accepted County** type ahead field.
- 6. Select the Submit button.

| ransfer  |                                                                                     |                                      |                     |                 |
|----------|-------------------------------------------------------------------------------------|--------------------------------------|---------------------|-----------------|
| Transfer |                                                                                     |                                      |                     |                 |
|          | *Transfer Request                                                                   |                                      |                     |                 |
|          | To Send                                                                             | ~                                    |                     |                 |
|          | *Transfer Date                                                                      |                                      |                     |                 |
|          | 09/12/2023                                                                          |                                      |                     | di <sup>n</sup> |
|          | <ul> <li>*Parent has been notified that early interv<br/>Sender Comments</li> </ul> | ention information has been shared w | th new location     |                 |
|          | *Transfer From County                                                               |                                      | *Transfor To County |                 |
|          | - Transier From County                                                              |                                      |                     |                 |
|          | Adams                                                                               | •                                    | Clark               | •               |
|          | Transfer Initiated By                                                               |                                      |                     |                 |
| Select   | Auto Super                                                                          |                                      |                     | (AP)            |
| leclined | Accepted/Declined Section                                                           |                                      |                     |                 |
|          | Transfer Accepted/Declined Da                                                       | te Accepted/Declined                 |                     |                 |
|          | Select 🗸                                                                            | (del)                                |                     |                 |
|          | Receiver Comments                                                                   |                                      |                     |                 |
|          |                                                                                     |                                      |                     |                 |
|          |                                                                                     |                                      |                     |                 |
|          | Transfer Accepted/Declined By Tra                                                   | ansfer Accepted County               |                     | 11              |
|          | di s                                                                                |                                      | Q                   |                 |
|          |                                                                                     |                                      |                     |                 |
|          |                                                                                     |                                      |                     | Submit          |
|          |                                                                                     |                                      |                     |                 |

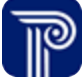

# **Closing and Reopening a Child's Record**

Transfer, Exit, and Close

## Child Exit/Close Exit/Close

How To Exit/Close a Child's Record

#### Note

- All completed requests display in the Child Exit grid.
- When a child is exited from a program, the Child's record is locked from editing; however, the Child's record may be reopened by designated user roles for modification and reclosed.

• The Child Exit area is used for federal reporting purposes.

- 1. Select the **Exit/Reopen** tab.
- Select the Child Exit panel. 2.
- 3. Select the Add Child Exit button.

| Child at a Glance | Child Info | Family Info | Funding Sources   | Eval Info   | Eligibility | IFSP        | Services | Child/Family Outcomes | Transition | Transfer | Exit/Reopen | Document     |
|-------------------|------------|-------------|-------------------|-------------|-------------|-------------|----------|-----------------------|------------|----------|-------------|--------------|
| Child Exit        |            |             |                   |             |             |             |          |                       |            |          |             |              |
| Reopen/Reactivate | e Child    | •           | Child Exit        |             |             |             |          |                       |            |          | Exit/Clo    | se 🗸 🗘 🧭 –   |
|                   |            |             | Add Child Exit    |             |             |             |          |                       |            |          |             | Excel        |
|                   |            |             | Q Search          |             |             |             |          |                       |            |          | Rows pe     | er page 10 🗸 |
|                   |            |             | Exit Date         | Exit Reason | ÷           | Date of Dea | ath      | Closure Amendment     | :          | Comple   | eted By     | ♦ Action ♦   |
|                   |            |             | No data available | in table    |             |             |          |                       |            |          |             |              |
|                   |            |             | Showing 0 to 0 of | 0 entries   |             |             |          |                       |            |          |             | Prev Next    |
|                   |            |             |                   |             |             |             |          |                       |            |          |             |              |
|                   |            |             |                   |             |             |             |          |                       |            |          |             |              |
|                   |            |             |                   |             |             |             |          |                       |            |          |             |              |
|                   |            |             |                   |             |             |             |          |                       |            |          |             |              |
|                   |            |             |                   |             |             |             |          |                       |            |          |             |              |
|                   |            |             |                   |             |             |             |          |                       |            |          |             |              |

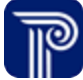

# Child Exit/Close

## Exit/Close

#### Step / Action

How To

Exit/Close a child

- 1. Select the Exit Date from the Exit Date field.
- 2. Select the appropriate **Exit Reason** from the **Exit Reason** field.
- 3. Select the Child's **Date of Death**, if applicable.
- 4. The **Completed By** field automatically prepopulates with the current user's name.
- 5. Select the Submit button.

|            | Transitioned under age 3                                                                                                    |
|------------|----------------------------------------------------------------------------------------------------|
| Child Exit |                                                                                                    |
| Child Exit | Exit Date<br>09/12/2023 Exit Reason Transitioned under age 3 Completed By Auto - Super Completed By Completed By Completed B |

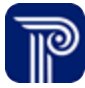

# Child Exit/Close

# Reopen/Reactivate Child Record

How To

Reopen/Reactivate a Child's record

#### Note

• When a child is exited from a program, the Child's record is locked from editing; however, it may be reopened by those with of designated roles to modification and reclose.

- 1. Select the Exit/Reopen tab.
- 2. Select the Reopen/Reactivate Child panel.
- 3. Select the Add Reopen/ Reactivate button.
- 4. The username will automatically populate in the Case Reopened/ Reactivated By field.
- 5. Select **Reopened/Reactivation Reason** from the **Reopened/ Reactivation Reason** drop-down.
- 6. Complete the If Other, Please Explain field, if applicable.
- 7. Complete the If Modification to Child Record field, if applicable.
- 8. Enter the **Reopen/Reactivation** date into the **Reopen/Reactivation Date** field.
- 9. Enter **Comments** into the **Comment text field**, if applicable
- 10. Select the **Submit** button.

| child Exit<br>Reopen/Reactivate Child                                                                                                    | hild at a Glance | Child Info | Family Info | Funding Sources             | Eval Info  | Eligibility IF   | SP Services             | Child/Famil | ly Outcomes            | Tran | sition          | Trans | fer Exit/R      | leopen     | Docum |
|----------------------------------------------------------------------------------------------------|------------------|------------|-------------|-----------------------------|------------|------------------|-------------------------|-------------|------------------------|------|-----------------|-------|-----------------|------------|-------|
| Reopen/Reactivate Child                                                                                                    | Child Exit       |            |             |                             |            |                  |                         |             |                        |      |                 |       |                 | _          | _     |
| Add Reopen/Reactivated       Reopen/Reactivated       Reopen/Reactivation       Modification       Other       Comments       Action         No data available in table       showing 0 to 0 of 0 entries       showing 0 to 0 of 0 entries       showing 0 to 0 entries       showing 0 to 0 entries       showing 0 to 0 entries       showing 0 to 0 entries       showing 0 to 0 entries       showing 0 to 0 entries       showing 0 to 0 entries       showing 0 to 0 entries       showing 0 to 0 entries       showing 0 to 0 entries       showing 0 to 0 entries       showing 0 to 0 entries       showing 0 to 0 entries       showing 0 t | Reopen/Reactivat | te Child   |             | Reopen/Reactivate           |            |                  |                         |             |                        |      |                 | -0    | Default Report- | <b>~</b> • | 2 -   |
| Q Search       Reopen/Reactivated By Bege Meactivated By Bege Meactivation By Bege Meason       Modification Reason       Other Reason       Comments       Action         No data available in table       Showing 0 to 0 of 0 entries       Feed Meason       Prev       Next                                                                                                    |                  |            | A           | dd Reopen/Reactivate        |            |                  |                         |             |                        |      |                 |       |                 | Ex         | cel   |
| Reopen/Reactivation       Reopen/Reactivation       Reopen/Reactivation       Modification       Other Reason       Comments       Action         No data available in table                                                                                                    |                  |            |             | Q Search                    |            |                  |                         |             |                        |      |                 | Ro    | ws per page     | 10 🗸       |       |
| No data available in table       Showing 0 to 0 of 0 entries         Prev         Next                                                                                                    |                  |            |             | Reopen/Reactivation<br>Date | Reop<br>By | ened/Reactivated | Reopen/Reacti<br>Reason | vation      | Modification<br>Reason | ÷    | Other<br>Reason | ÷     | Comments        | Action     |       |
| Showing 0 to 0 of 0 entries Prev Next                                                                                                    |                  |            |             | No data available in tab    | le         |                  |                         |             |                        |      |                 |       |                 |            |       |
|                                                                                                    |                  |            |             | Showing 0 to 0 of 0 ent     | ries       |                  |                         |             |                        |      |                 |       | Prev            | Next       |       |
|                                                                                                    |                  |            |             |                             |            |                  |                         |             |                        |      |                 |       |                 |            |       |
|                                                                                                    |                  |            |             |                             |            |                  |                         |             |                        |      |                 |       |                 |            |       |
|                                                                                                    |                  |            |             |                             |            |                  |                         |             |                        |      |                 |       |                 |            |       |
|                                                                                                    |                  |            |             |                             |            |                  |                         |             |                        |      |                 |       |                 |            |       |

| open/Reactivate Child |                                                             | Modifications to Child Record          |
|-----------------------|-------------------------------------------------------------|----------------------------------------|
| ecord                 | Case Reopened/Reactivated By                                | Select                                 |
|                       | autoqasuper                                                 | Case closed in error                   |
|                       | *Reopen/Reactivation Reasons                                | Family re-established contact          |
|                       | Select                                                      | Legal Matter                           |
|                       | If Other, please explain                                    | Modifications to Child Record          |
|                       |                                                             | Municipal Audit<br>Other               |
|                       | If "Modifications to Child Record" selected, please explain | SDOH Monitoring/Audit                  |
|                       |                                                             |                                        |
|                       | *Reopen/Reactivation date                                   |                                        |
|                       |                                                             | - II - II - II - II - II - II - II - I |
|                       | Comments                                                    |                                        |
|                       |                                                             | Ø                                      |
|                       |                                                             | Submit                                 |
|                       |                                                             | Subme                                  |

# Thank you!

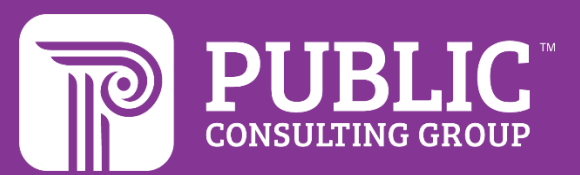

## **Revision History**

| Version Number | Release Date | Author           | Revision Summary     |
|----------------|--------------|------------------|----------------------|
| v.1            | 6.6.2023     | Courtney Pittman | First Draft Release  |
| v.1.2          | 9.12.2023    | Courtney Pittman | Second Draft Release |